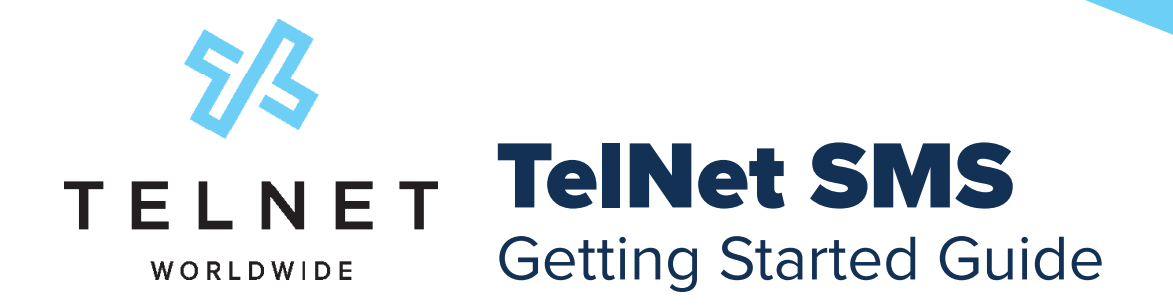

TelNet SMS is a cutting-edge communication platform that offers businesses a seamless way to engage with their customers through SMS, WhatsApp and other channels. This service streamlines communication and enhances customer interactions. With TelNet SMS, businesses can manage their texting campaigns, automate responses and integrate with various tools to optimize their communication strategies.

To access TelNet SMS on a PC or Mac, open web browser and enter https://app.clerk.chat/login.

Enter your Email Address.

**Note: Do not** click the "Sign Up" option near bottom of screen.

| Login      | to Clerk Chat            |
|------------|--------------------------|
| Enter      | er your email to login   |
| 🖻 Email ad | Idress                   |
|            | Login                    |
| Co         | ontinue with Microsoft   |
| Go         | Continue with Google     |
| 😗 C        | Continue with Webex      |
| Dep't b    | ave an account? Sign Lin |

There is no separate pre-defined password to enter. After entering your email address, you will be prompted to enter a verification code. A one-time verification code will be automatically emailed to you. Check your email for the verification code and then enter it in the field below. Click **Login**.

Note: Avoid entering spaces before or after the verification code.

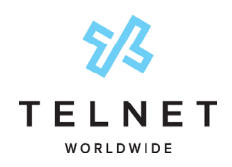

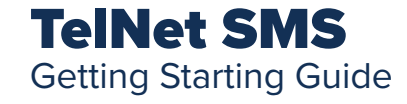

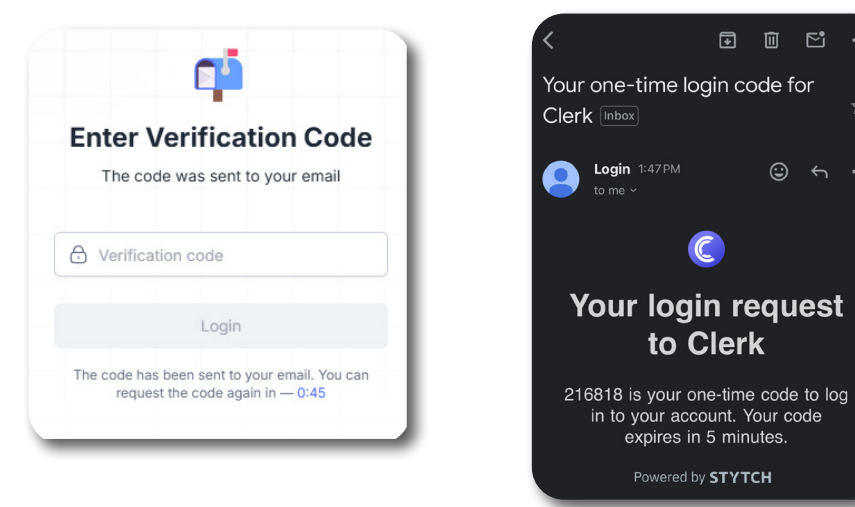

• • •

After initial login, menu options and an inbox will be displayed similar to image below:

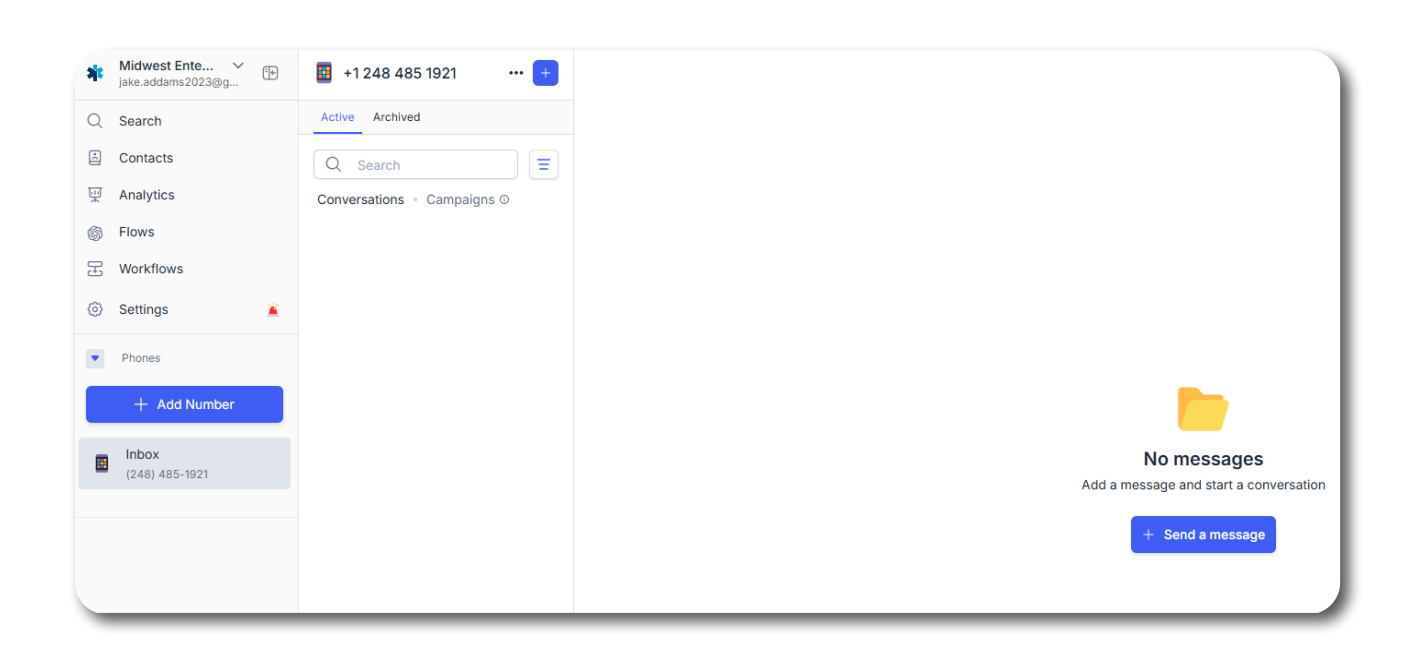

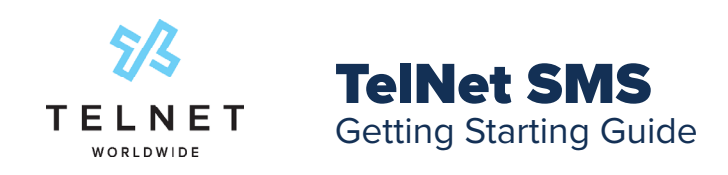

To begin using SMS, let's first start with a test message. Pick up your smartphone, send a text message from the native texting app (iMessage, etc) to your newly SMS enabled business number.

| Midwest Ente<br>jake.addams2023@g                                                                                                    | +1 248 485 1921 +           | (248) -6730                                                                   | 2 3 3 |
|----------------------------------------------------------------------------------------------------|-----------------------------|-------------------------------------------------------------------------------|-------|
| Q Search                                                                                                    | Active Archived             | November 15, 2024                                                             |       |
| 🖾 Contacts                                                                                                    | Q Search                    | (248) -6230 - 0149 PM                                                         |       |
| Malytics                                                                                                    | Conversations · Campaigns O | Hi I'm in need of a new phone system. Is that something you can help me with? |       |
| Flows     Flows     Flows | (248) 6730 1:49 PM          |                                                                               |       |
| Horkflows                                                                                                    |                             |                                                                               |       |
| Settings                                                                                                    |                             |                                                                               |       |
| Phones                                                                                                    |                             |                                                                               |       |
| (248) 485-1921                                                                                                    |                             |                                                                               |       |
| (210) 100 1021                                                                                                    |                             |                                                                               |       |
|                                                                                                    |                             |                                                                               |       |
|                                                                                                    |                             |                                                                               |       |
|                                                                                                    |                             |                                                                               |       |
|                                                                                                    |                             |                                                                               |       |
|                                                                                                    |                             |                                                                               |       |
|                                                                                                    |                             |                                                                               |       |
|                                                                                                    |                             |                                                                               |       |
|                                                                                                    |                             |                                                                               |       |
|                                                                                                    |                             |                                                                               |       |
|                                                                                                    |                             | Write a message                                                               |       |
|                                                                                                    |                             | 🥔 😟 🖸 🛛 🗱 Signature 🔾 🗩                                                       |       |

You'll see the message appear on your desktop, respond to the message. Enter your response in the field at bottom of the app and then click **Send**. Review the message on your mobile device.

| Midwest Ente V<br>jake.addams2023@g                                                                                                    | 🔠 +1 248 485 1921 🛛 😶 🕂     | (2) (248) 6730                                                                    | 2 C ··· D |
|----------------------------------------------------------------------------------------------------|-----------------------------|-----------------------------------------------------------------------------------|-----------|
| Q Search                                                                                                    | Active Archived             | November 15, 2024                                                                 |           |
| E Contacts                                                                                                    | Q Search =                  | (245) 6730 • 01:49 PM                                                             |           |
| Analytics                                                                                                    | Conversations · Campaigns © | Hi I'm in need of a new phone system. Is that something you can help me with?     |           |
| Flows     Flows     Flows | (248) -6730 1:49 PM         |                                                                                   |           |
| Horkflows                                                                                                    |                             |                                                                                   |           |
| Settings                                                                                                    |                             |                                                                                   |           |
| Phones                                                                                                    |                             |                                                                                   |           |
| (248) 485-1921                                                                                                    |                             |                                                                                   |           |
|                                                                                                    |                             |                                                                                   |           |
|                                                                                                    |                             |                                                                                   |           |
|                                                                                                    |                             |                                                                                   |           |
|                                                                                                    |                             |                                                                                   |           |
|                                                                                                    |                             |                                                                                   |           |
|                                                                                                    |                             |                                                                                   |           |
|                                                                                                    |                             |                                                                                   |           |
|                                                                                                    |                             |                                                                                   |           |
|                                                                                                    |                             |                                                                                   |           |
|                                                                                                    |                             |                                                                                   |           |
|                                                                                                    |                             | We can absolutely help you with that! My name is Jake. May I get your name please |           |
|                                                                                                    | Shift + J ↑ Navigate ×      | 🖉 😳 🖸 🚀 Signature 🗩                                                               | O Send    |

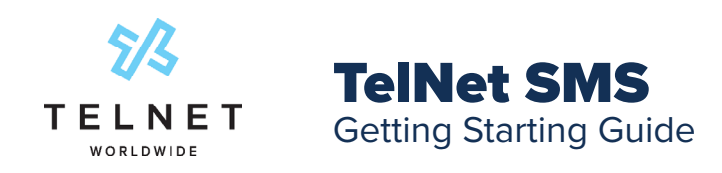

**Rename** the contact. Click on the unknown name in the field near the far right of the app. Enter **Contact** name. The name is automatically saved to your Contacts.

| Midwest Ente V<br>jake.addams2023@g | 🔠 +1 248 485 1921 🛛 😶 🛨     | Boe Smith                                       | 8. B. C. I D                                                                      | Contact Information                          |
|-------------------------------------|-----------------------------|-------------------------------------------------|-----------------------------------------------------------------------------------|----------------------------------------------|
| Q Search                            | Active Archived             |                                                 | November 15, 2024                                                                 |                                              |
| Contacts                            | Q Search                    | Joe Smith = 01:49 PM                            |                                                                                   | JS                                           |
|                                     | Conversations · Campaigns © | JS Hi I'm in need of a new phone system. Is the | at something you can help me with?                                                | Joe Smith                                    |
| Flows                               | Joe Smith 153 PM            | -                                               | Jake Addams = 0151 PM                                                             | Personal Contact                             |
| E Workflows                         |                             |                                                 | We can absolutely help you with that! My name is Jake. May I get your name please | 🖪 Message                                    |
| Settings                            |                             | Jan Smith = 0152.254                            |                                                                                   |                                              |
| Phones                              |                             | JS My name is Joe Smith nice to meet you        |                                                                                   | Compliance                                   |
| (248) 485-1921                      |                             |                                                 |                                                                                   | Personal contact     Only visible to you     |
|                                     |                             |                                                 |                                                                                   | S Opt out<br>Will no longer receive messages |
|                                     |                             |                                                 |                                                                                   | <ul> <li>About</li> </ul>                    |
|                                     |                             |                                                 |                                                                                   | C Phone                                      |
|                                     |                             |                                                 |                                                                                   | 🖂 Email + Set a value                        |
|                                     |                             |                                                 |                                                                                   | + Add a new property                         |
|                                     |                             |                                                 |                                                                                   | <ul> <li>Cohorts</li> </ul>                  |
|                                     |                             |                                                 |                                                                                   |                                              |
|                                     |                             |                                                 |                                                                                   |                                              |
|                                     |                             | Write a message                                 |                                                                                   |                                              |
|                                     |                             | 🖉 🙂 🖪 🕖 💥 Signature 🕥                           | Send                                                                              |                                              |
|                                     | Shift + 1 1 Navigate X      |                                                 |                                                                                   |                                              |

Send a message to another person (a coworker, friend, etc). Click **Send** a message near lower right portion of app.

| *  | Midwest Ente V<br>jake.addams2023@g | +1 248 485 1921 +           |
|----|-------------------------------------|-----------------------------|
| Q  | Search                              | Active Archived             |
| Å  | Contacts                            | Q Search                    |
| Ā  | Analytics                           | Conversations · Campaigns O |
| \$ | Flows                               | JS Joe Smith 1:53 PM        |
| Ŧ  | Workflows                           |                             |
| 0  | Settings                            |                             |
| •  | Phones                              |                             |
|    | Inbox<br>(248) 485-1921             |                             |
|    |                                     |                             |
|    |                                     |                             |
|    |                                     |                             |
|    |                                     |                             |

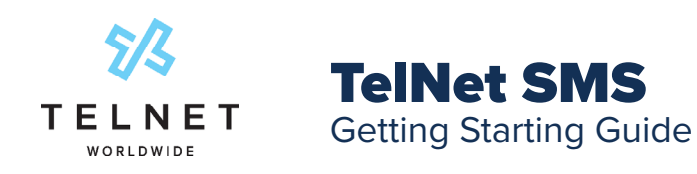

Enter the **phone number** of any SMS enabled device near the top of the app. An available contact could also be entered. Type a message near the bottom of the app and then click **Send**.

| Midwest Ente Y             | 📱 +1 248 485 1921 🛛 🚥 😑     | To: Enter a phone, name or paste a list of phone numbers |
|----------------------------|-----------------------------|----------------------------------------------------------|
| Q Search                   | Active Archived             |                                                          |
| Contacts                   | Q Search                    |                                                          |
| Analytics                  | Conversations · Campaigns © |                                                          |
| Flows                      | Joe Smith 1:53 PM           |                                                          |
|                            | •                           |                                                          |
| Settings                   |                             |                                                          |
| <ul> <li>Phones</li> </ul> |                             |                                                          |
| Inbox 0                    |                             |                                                          |
|                            |                             |                                                          |
|                            |                             |                                                          |
|                            |                             |                                                          |
|                            |                             |                                                          |
|                            |                             |                                                          |
|                            |                             |                                                          |
|                            |                             |                                                          |
|                            |                             |                                                          |
|                            |                             | 🛷 Send a campaign 🌑                                      |
|                            |                             | Write a message                                          |
|                            |                             | 🖉 🗇 🖂 Signature 💭                                        |
|                            | Shift + 1 T Navione X       |                                                          |

To add a contact, click the Contacts menu in left navigation and then click Add contact.

| dwest Ente ✓<br>e.addams2023@g | Contacts (8 1)                  |                    | 📩 Import Conta |
|--------------------------------|---------------------------------|--------------------|----------------|
| Search                         | All Contacts Cohorts Block list |                    |                |
| Contacts                       | Q Search in contacts            | All cohorts \$     |                |
| Flows                          | Name                            | Phone number Email |                |
| B Workflows                    | Joe Smith                       | (248) 6730 —       |                |
| Phones                         |                                 |                    |                |
| Inbox<br>(248) 485-1921        |                                 |                    |                |
|                                |                                 |                    |                |

Near the far right of the app, Enter name, Phone number and any other relevant contact info.

| Contact Information × |             |               |     |  |
|-----------------------|-------------|---------------|-----|--|
|                       | En          | ter a name    |     |  |
| •                     | About       |               |     |  |
| S                     | Phone       | + Set a value |     |  |
|                       | Email       | + Set a value | - 1 |  |
| +                     | Add a new p | property      |     |  |

Note: There are additional ways to enter multiple contacts via .csv import or several integrations to popular applications.

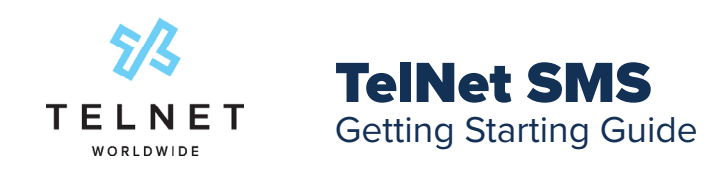

Update your profile. On left navigation, click **Settings**. On the **Profile** page, make appropriate updates to your avatar and/ or signature. There is an option to include your signature at the bottom of all messages (and can be disabled at any time as well). Then click **Save changes**.

| ← Home Account      Profile                                                | Account / Profile Profile All of the information about you                         |             |
|----------------------------------------------------------------------------|------------------------------------------------------------------------------------|-------------|
| Workspace<br>x <sup>A</sup> , Integrations<br>C <sup>O</sup> Notifications | AVATAR<br>User avatar<br>Min. 64×64 px; File format: .png, .jpg, or .jpeg under 10 | Mb 🔿 Upload |
|                                                                            | PERSONAL DATA                                                                      |             |
|                                                                            | First Name                                                                         | Last Name   |
|                                                                            | Jake                                                                               | Addams      |
|                                                                            | Email<br>jake.addams2023@gmail.com                                                 | Role        |
|                                                                            | SIGNATURE                                                                          |             |
|                                                                            | i.e sent from Alice Gem at Clerk Chat                                              |             |
|                                                                            | Save changes Cancel                                                                |             |

Cohorts are a group of people that you may want to send a message to. Select **Contacts** from the left navigation. **Enable the checkboxes** next to the desired contacts that you want to add to a group. Click **Create a cohort** near the bottom of the app.

| iske.addams2023@g | Contacts (R 2)                      | 👍 Import Contacts 🛛 + Add contact |
|-------------------|-------------------------------------|-----------------------------------|
| Q Search          | All Contacts Cohorts Block list     |                                   |
| Contacts          | Q Search in contacts All cohorts \$ | = Filter                          |
| Flows             | Name Phone number Email             |                                   |
| G Cathiana        | 🔽 😳 Joe Smith (248)6730             |                                   |
| Phones            | 🖸 Lauren Stevens (588) 781-2356 —   |                                   |
| (248) 485-1921    |                                     |                                   |
|                   |                                     |                                   |
|                   |                                     |                                   |
|                   |                                     |                                   |
|                   |                                     |                                   |
|                   |                                     |                                   |
|                   |                                     |                                   |
|                   |                                     |                                   |
|                   | Contacts selected: 2 + Add t        | Export to CSV Delete ×            |

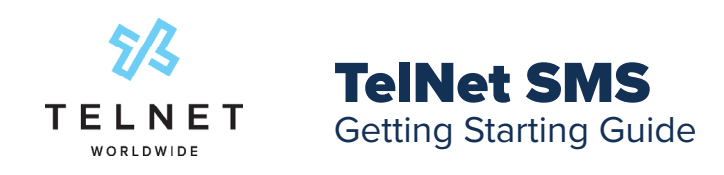

Enter a name for the new Cohort group and then click **Create**.

| ₩idwest Ente<br>jake.addams2023@g | Contacts (R 2)                                                                                                    | Import Contacts + Add contact |
|-----------------------------------|----------------------------------------------------------------------------------------------------|-------------------------------|
| Q Search                          | All Contacts Cohorts Block list                                                                                                    |                               |
| Contacts  Analytics               | Q. Search in contacts All cohorts 2                                                                                                    | = Filter                      |
| Flows                             | Name Phone number Email                                                                                                    |                               |
| Workflows  Settings               | 🛛 💿 Joe Smith (248) -6730 —                                                                                                    |                               |
| Phones                            | 🛃 🚯 Lauren Stevens (586) 781-2358                                                                                                    |                               |
| Intox         [P48] 485-1921      | Create a cohort<br>Tou are going to create an exclusion with 2 contacts.<br>Previde a cohort rame to save.<br>VIP Customer List<br>Cahort access<br>Cahort access<br>Cahort access<br>Create |                               |
|                                   | Contacts selected: 2 Create a cohor: + Ad                                                                                                    | d to Export to CSV 🔀 Delete 🗙 |

The new cohort name now appears on the **Cohorts** sub tab. Click **arrow** near far right to send a message to the cohort group.

| Midwest Ente Y<br>jake.addams2023@g                                                                                                    | Contacts R 2                    |          |             | 🛃 Import Contacts + Add contact |
|----------------------------------------------------------------------------------------------------|---------------------------------|----------|-------------|---------------------------------|
| Q Search                                                                                                    | All Contacts Cohorts Block list |          |             |                                 |
| 🖾 Contacts                                                                                                    |                                 |          |             |                                 |
| ፵ Analytics                                                                                                    | C Search my conorts             |          |             |                                 |
| Flows     Flows     Flows | Cohort name                     | Contacts | Created by  | Permission Send a campaign      |
| 문 Workflows                                                                                                    | VIP Customer List               | 2        | Jake Addams | Private 🗸 🔿 🕹 🔞                 |
| Settings                                                                                                    |                                 |          |             |                                 |
| Phones                                                                                                    |                                 |          |             |                                 |
| Inbox                                                                                                    |                                 |          |             |                                 |
| (248) 485-1921                                                                                                    |                                 |          |             |                                 |
|                                                                                                    |                                 |          |             |                                 |
|                                                                                                    |                                 |          |             |                                 |
|                                                                                                    |                                 |          |             |                                 |
|                                                                                                    |                                 |          |             |                                 |
|                                                                                                    |                                 |          |             |                                 |
|                                                                                                    |                                 |          |             |                                 |
|                                                                                                    |                                 |          |             |                                 |

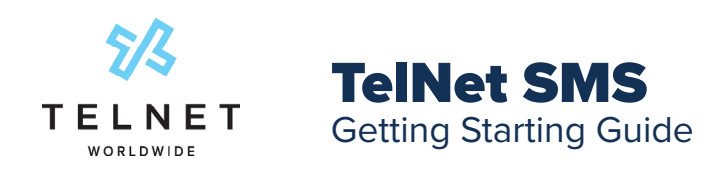

Enter message near bottom of app and then click **Send**.

| Midwest Ente ∨<br>jake.addams2023@g | 🔠 +1 248 485 1921 🛛 😶 🛨                                                                         | 3 Joe Smith, Lauren Stevens | A 🗈 🗅 🗆                                                                               |
|-------------------------------------|-------------------------------------------------------------------------------------------------|-----------------------------|---------------------------------------------------------------------------------------|
| Q Search                            | Active Archived                                                                                 | N                           | lovember 15, 2024                                                                     |
| 🗄 Contacts                          | Q Search =                                                                                      |                             | Joke Addams = 02:22 PM                                                                |
| H Analytics                         | Conversations - Campaigns ©                                                                     |                             | As a member of our VIP club, you'll be receiving complimentary tickets to the Detroit |
| Flows                               | Joe Smith, Lauren St 2:22 PM<br>As a member of our VIP club, you'll                             |                             | Lions game this sunday!                                                               |
| I Workflows                         | be receiving complimentary ticket                                                               |                             |                                                                                       |
| Settings                            | (248) 485-9321 2:00 PM<br>Hey Alex I'll meet you at your<br>office temperature merchag and will |                             |                                                                                       |
| Phones                              | Joe Smith 153 PM                                                                                |                             |                                                                                       |
| (248) 485-1921                      | 0                                                                                               |                             |                                                                                       |
|                                     |                                                                                                 |                             |                                                                                       |
|                                     |                                                                                                 |                             |                                                                                       |
|                                     |                                                                                                 |                             |                                                                                       |
|                                     |                                                                                                 |                             |                                                                                       |
|                                     |                                                                                                 |                             |                                                                                       |
|                                     |                                                                                                 |                             |                                                                                       |
|                                     |                                                                                                 |                             |                                                                                       |
|                                     |                                                                                                 |                             |                                                                                       |
|                                     |                                                                                                 |                             |                                                                                       |
|                                     |                                                                                                 | Write a message             |                                                                                       |
|                                     |                                                                                                 | 🖉 😳 🖪 🐹 Signature 🗩         | Send                                                                                  |
|                                     | Shift + U  Navigate ×                                                                           |                             |                                                                                       |